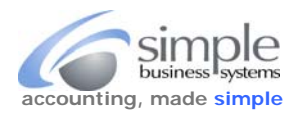

QuickBooks does not permit selecting a range of transactions and then deleting them all, you must delete transactions oneat-a-time. However, by turning off certain QB warnings and using the "CTRL + D" keyboard key combination, the individual transaction deletions go very quickly,

Here's how to set QB preferences for transaction mass deletion...

From the QB toolbar select **Edit > Preferences** 

| Eile | Edit View Lists Favorites | Accountant |  |  |  |  |
|------|---------------------------|------------|--|--|--|--|
|      | Undo                      | Ctrl+Z     |  |  |  |  |
|      | Revert                    |            |  |  |  |  |
|      | Cul                       | Ctrl+X     |  |  |  |  |
|      | <u>С</u> ору              | Ctrl+C     |  |  |  |  |
|      | Paste                     | Ctrl+V     |  |  |  |  |
|      | Edit Sales Receipt        | Ctrl+E     |  |  |  |  |
|      | New Sales Receipt         | Ctrl+N     |  |  |  |  |
|      | Delete Sales Receipt      | Ctrl+D     |  |  |  |  |
|      | Memorize Sales Receipt    | Ctrl+M     |  |  |  |  |
|      | Void Sales Receipt        |            |  |  |  |  |
|      | Go To Transfer            | Ctrl+G     |  |  |  |  |
|      | Transaction History       | Ctrl+H     |  |  |  |  |
|      | Notepad                   |            |  |  |  |  |
|      | Change Account Color      |            |  |  |  |  |
|      | Use Register              | Ctrl+R     |  |  |  |  |
|      | Use Calculator            |            |  |  |  |  |
|      | <u>F</u> ind              | Ctrl+F     |  |  |  |  |
|      | Search                    | F3         |  |  |  |  |
|      | Preferences               |            |  |  |  |  |
|      | 1 mm                      | 13         |  |  |  |  |

From the Preference list select > Accounting > Company Preferences Tab > Uncheck the DATE WARNINGS "Past" field

| Preferences × |                                    |                                                                             |        |  |  |  |  |  |  |
|---------------|------------------------------------|-----------------------------------------------------------------------------|--------|--|--|--|--|--|--|
| ₽2            | Accounting                         | My Preferences Company Preferences                                          | ОК     |  |  |  |  |  |  |
|               | Bills                              | ACCOUNTS                                                                    | Cancel |  |  |  |  |  |  |
|               | Calendar                           | ar Use account <u>numbers</u> Require <u>a</u> ccounts                      |        |  |  |  |  |  |  |
| -             | Desktop View                       | Show Iowest subaccount only                                                 |        |  |  |  |  |  |  |
| %             | Finance Charge                     |                                                                             |        |  |  |  |  |  |  |
| 2             | General<br>Integrated Applications | eneral Prompt to assign classes                                             |        |  |  |  |  |  |  |
|               | Items & Inventory                  | Assign classes to Accounts                                                  |        |  |  |  |  |  |  |
|               | Jobs & Estimates                   | Employees                                                                   |        |  |  |  |  |  |  |
|               | Multiple Currencies<br>Payments    | Surrencies Warn when posting a transaction to Retained Earnings             |        |  |  |  |  |  |  |
|               | Payroll & Employees                | Warn if transactions are 90 day(s) in the past Uncheck date warning prefere | nce    |  |  |  |  |  |  |
| 🥙<br>li       | Reminders<br>Reports & Graphs      | Warn if transactions are 30 day(s) in the future                            |        |  |  |  |  |  |  |
|               | Sales & Customers                  | CLOSING DATE                                                                |        |  |  |  |  |  |  |
| %             | Sales Tax                          | Date through which books are closed: (not set)                              |        |  |  |  |  |  |  |
|               | Search<br>Send Forms               | Set Date/Password                                                           |        |  |  |  |  |  |  |
|               | Service Connection                 |                                                                             |        |  |  |  |  |  |  |
| ~             | Spelling                           |                                                                             |        |  |  |  |  |  |  |
| -             |                                    |                                                                             |        |  |  |  |  |  |  |

©Simple Business Systems, Inc. 2015

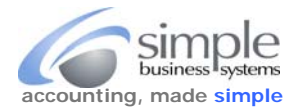

## From the Preference list select > General > My Preferences Tab > Uncheck the "Transaction deletion warning"

|       | Preferences                                                                                                    |                                                                                                    |                                                                                                    |                                                       |                                                            |           |  |  |  |  |
|-------|----------------------------------------------------------------------------------------------------|----------------------------------------------------------------------------------------------------|----------------------------------------------------------------------------------------------------|-------------------------------------------------------|------------------------------------------------------------|-----------|--|--|--|--|
| P     | Accounting                                                                                                    | My Preferences                                                                                                    | Company Prefere                                                                                                    | nces                                                  | Click OK when done $\rightarrow$                           | ОК        |  |  |  |  |
|       | Bills<br>Calendar                                                                                                    | Pressing Enter move<br>Automatically open of                                                                                                    | es between <u>f</u> ields<br>Irop-down lists                                                                                        | Bring back a<br>— Turn off pop                        | all <u>o</u> ne time messages<br>-up messages for products | Cancel    |  |  |  |  |
|       | Checking<br>Desktop View                                                                                                    | when typing                                                                                                    | g a transaction                                                                                                    | <ul> <li>and services</li> <li>Show ToolTi</li> </ul> | s<br>ips for clipped text                                  | Default   |  |  |  |  |
| %     | Finance Charge                                                                                                    | Automatically place                                                                                                    | Automatically place decimal point                                                                                                   |                                                       | deleting a transaction or                                  | Also See  |  |  |  |  |
| 2     | Integrated Applications                                                                                                    | Warn when <u>e</u> diting a transaction                                                                                                    |                                                                                                    | Keep Quickless                                        | Books running for quick                                    | Reminders |  |  |  |  |
|       | Items & Inventory<br>Jobs & Estimates                                                                                                    | Interview         AUTOMATICALLY RECALL INFORMATION           Mates         Image: Automatically remember account or transaction information         Uncheck this |                                                                                                    |                                                       |                                                            |           |  |  |  |  |
|       | Multiple Currencies<br>Payments                                                                                                    | <ul> <li>Automatically</li> <li>Pre-fill account</li> </ul>                                                                                                    | <ul> <li>Automatically recall last transaction for this name</li> <li>Pre-fill accounts for vendor based on past entries</li> </ul> |                                                       |                                                            |           |  |  |  |  |
| 111 I | Payroll & Employees     DEFAULT DATE TO USE FOR NEW TRANSACTIONS     Use today's date as default     OUse today's date as default     OUse the last entered date as default |                                                                                                    |                                                                                                    |                                                       |                                                            |           |  |  |  |  |
| 37    | Sales & Customers                                                                                                    | & Customers KEEP CUSTOM ITEM INFORMATION WHEN CHANGING ITEM IN TRANSACTIONS                                                                                      |                                                                                                    |                                                       |                                                            |           |  |  |  |  |
| %     | Sales Tax<br>Search                                                                                                    | Ask                                                                                                    | Always                                                                                                    | 0                                                     | Vever                                                      |           |  |  |  |  |
|       | Send Forms                                                                                                    |                                                                                                    |                                                                                                    |                                                       |                                                            |           |  |  |  |  |
|       | Service Connection Spelling                                                                                                    |                                                                                                    |                                                                                                    |                                                       |                                                            |           |  |  |  |  |
| -     | •                                                                                                    |                                                                                                    |                                                                                                    |                                                       |                                                            |           |  |  |  |  |

Click > **OK** accept any warnings

Open the PayPal bank register, scroll to the first transaction you want deleted, click on it, but don't edit the transaction just select it. Now hold the "CTRL + D" keyboard key combination down, QB will just start deleting all transactions from that point down the register list. If you are doing selective deletions be sure to watch the transaction as they go by and release the key combination as you get close to the last transaction you want deleted, as they will delete very quickly. Then you can delete the transactions individually.

When done, you can re-activate the warnings that were previously de-activated.

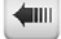